### AudaFusion

**Dokumentation zum Mahnwesen** 

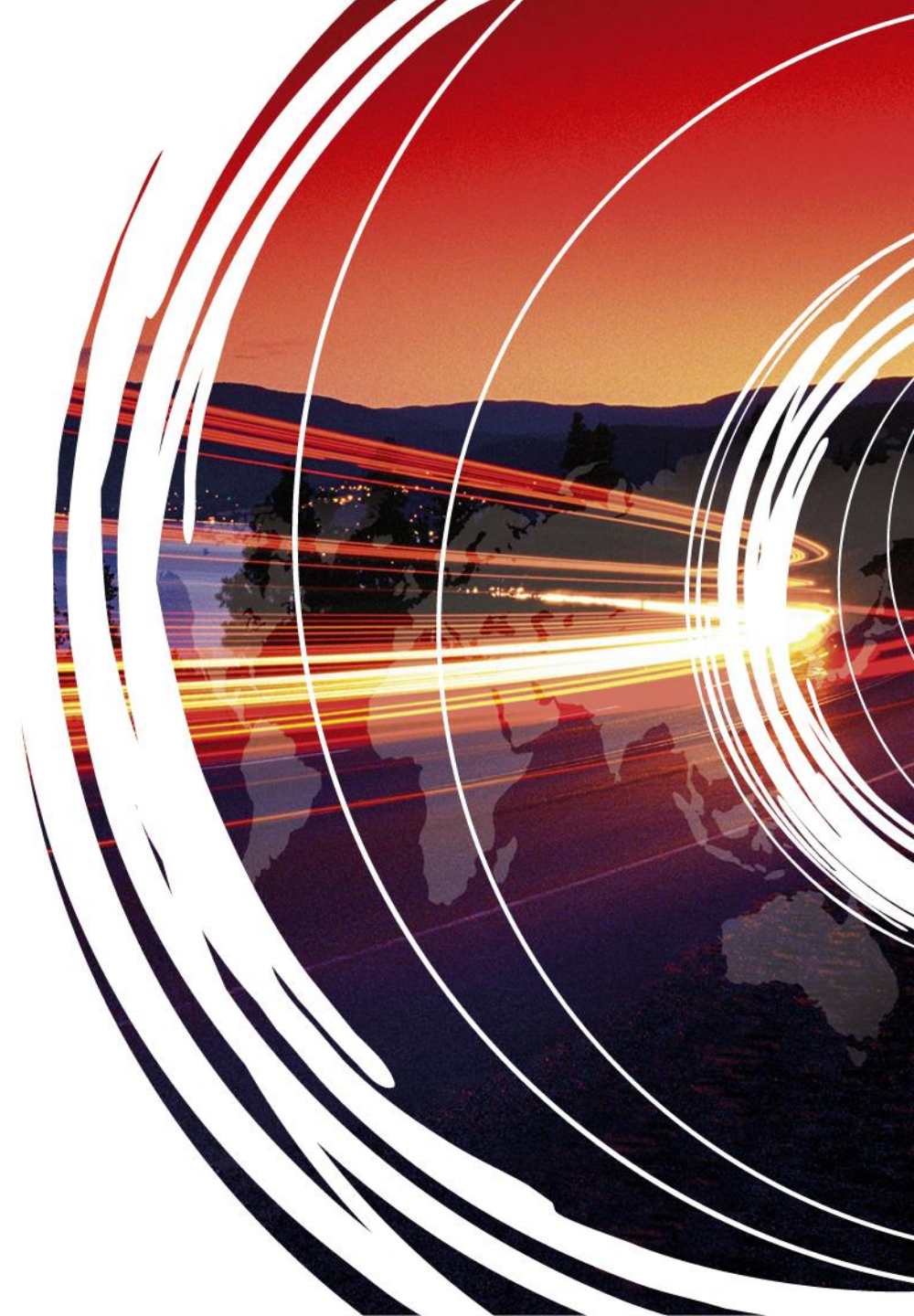

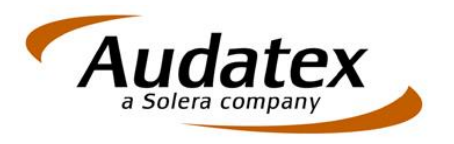

# Übersicht

- 1. Adressarten / Debitoren
- 2. Mahntabelle
- 3. Modul Zahlung / Mahnung

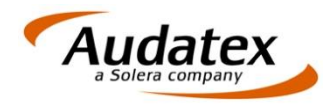

# 1. Adressarten / Debitoren

Für das Mahnwesen ausschlaggebend sind die in den Büroeinstellungen unter dem Reiter "Adressarten/Debitoren" hinterlegten Werte.

| Büros             |                 |               |             |              |          |             |           |
|-------------------|-----------------|---------------|-------------|--------------|----------|-------------|-----------|
| Büro 1            |                 | Neu           | Kopie       | ren          | Lösch    | ien         |           |
| Allgemein Bankver | bindungen Adres | sarten/Debito | ren Auftrag | s-Nr. Rechnu | ungs-Nr. | Kalkulation | ns-Nr.    |
| Adressart         | Zähleranfang    | Zählerende    | Mahncode    | Zahlungsziel | Stamm    | Kürzel      | signieren |
| Abschleppfirma    | 10000           | 14999         | 1           | 14           | <b>V</b> | AD          |           |
| Agentur           | 45000           | 49999         | 7           | 30           | •        | VA          |           |
| Autovermietung    | 5000            | 9999          | 1           | 14           | <b>L</b> | AV          |           |
| Büro              | 1               | 100           |             |              | •        | BU          |           |
| Gericht           | 40000           | 44999         | 9           | 30           | •        | GE          |           |
| Polizei           | 35000           | 39999         | 1           | 14           | •        | PO          |           |
| Privat            | 100000          | 199999        | 1           | 14           | <b>N</b> | PV          |           |
| Rechtsanwalt      | 20000           | 24999         | 8           | 30           | •        | RA          |           |
| Reparaturfirma    | 25000           | 29999         | 1           | 14           | •        | RF          |           |
| Sonstige Firma    | 50000           | 99999         | 1           | 14           | •        | SO          |           |
| Staatsanwalt      | 30000           | 34999         | 9           | 30           | <b>v</b> | ST          |           |
| Versicherung      | 15000           | 19999         | 7           | 30           | •        | VE          |           |

- Die Verwendung von Adressarten kommt besonders beim Anlegen von Stammadressen und dem Auswerten von Statistiken zum tragen
- jeder Adressart kann jeweils Mahncode und Zahlungsziel zugewiesen werden
- dabei können mehrere Adressarten den selben Mahncode und Zahlungsziel besitzen

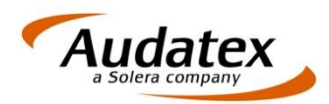

# 1. Adressarten / Debitoren

#### Beispiel Adressart "Privat":

| Stammadresse bear | beiten                        |           |
|-------------------|-------------------------------|-----------|
| Adresse Deb       | itor / pers. Daten Ansprechp. | Merkmal / |
| Suchwort          | MUSTERMANN                    |           |
| Adress-Art        | Privat                        |           |
| Anrede            | Herr                          | •         |
| Adresse           | Manfred Mustermann            |           |
| Straße            | Mustergasse 13                | Plz       |
| Postfach          |                               | Plz P     |
| Land              | •                             |           |

| Adressart | Zähleranfang | Zählerende | Mahncode | Zahlungsziel | Stamm | Kürzel | signieren |
|-----------|--------------|------------|----------|--------------|-------|--------|-----------|
| Privat    | 100000       | 199999     | 1        | 14           | V     | PV     |           |

- Beim Erfassen jeder Adresse im AudaFusion hat man die Möglichkeit, eine der zuvor in den Büroeinstellungen eingerichteten Adressarten zu hinterlegen

- Legt man bei der gerade erstellten Adresse keinen Mahncode und/oder Zahlungsziel fest, so wird dies automatisch beim speichern der Adresse anhand der Adressart durchgeführt

| Stammadress | e bearbeiten |            |            |                    |       |               |
|-------------|--------------|------------|------------|--------------------|-------|---------------|
| Adresse     | Debitor / pe | ers. Daten | Ansprechp. | Merkmal / Jubiläum | Notiz | weitere Optic |
| Debitor     |              |            |            |                    |       |               |
| Kundenn     | ummer        | 40001      |            |                    |       |               |
| Banknan     | ne           |            |            |                    |       |               |
| Kontonu     | nmer         |            |            | Bankleitzahl       |       |               |
| Mahncoo     | le           | 1          |            | Zahlungsziel       | 14    |               |
| Pauscha     | I            |            | km         | km-Zone            | v     |               |

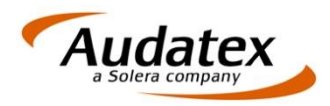

#### Büroabhängigkeit in der Mahntabelle:

| Mahntabelli |                                       |          |       |            |             |                 |         | £ X.         |
|-------------|---------------------------------------|----------|-------|------------|-------------|-----------------|---------|--------------|
| Büro        | Mahncode Name                         | Frist1 F | rist0 | Text1      | Kosten1 Fri | st2 Text2       | Kosten2 | Frist3 Text3 |
| ▶1          | 1 Privat                              | 14       | 14 M  | MA_10.RTF  | 0,00        | 14 MA_X1.RTF    | 3,00    | 14 MA_X2.RTF |
| 1           | 2 Privat mit Abtretung                | 14       | 14 N  | MA_20.RTF  | 0,00        | 14 MA_X1.RTF    | 3,00    | 14 MA_X2.RTF |
| 1           | 3 MwSt                                | 14       | 14 M  | MA_30.RTF  | 0,00        | 14 MA_31.RTF    | 3,00    | 14 MA_X2.RTF |
| 1           | 4 Privat, Angelegenheit nicht geklärt | t 14     | 14 M  | MA_40.RTF  | 0,00        | 14 MA_X1.RTF    | 3,00    | 14 MA_X2.RTF |
| 1           | 5 Privat, Versicherung hat gezahlt    | 14       | 14 M  | MA_50.RTF  | 0,00        | 14 MA_X1.RTF    | 3,00    | 14 MA_X2.RTF |
| 1           | 6 Versicherung mit Abtretung          | 21       | 21 M  | MA_60.RTF  | 0,00        | 21 MA_V1.RTF    | 3,00    | 21 MA_V2.RTF |
| 1           | 7 Versicherung                        | 21       | 21 M  | MA_70.RTF  | 0,00        | 21 MA_V1.RTF    | 3,00    | 21 MA_V2.RTF |
| 1           | 8 Rechtsanwalt                        | 21       | 21 M  | MA_80.RTF  | 0,00        | 21 MA_81.RTF    | 3,00    | 21 MA_82.RTF |
| 1           | 9 Gericht                             | 21       | 21 M  | MA_90.RTF  | 0,00        | 21 MA_91.RTF    | 3,00    | 21 MA_92.RTF |
| 1           | 10 Mahnsperre                         | 30       | 14 M  | MA_SPERR.R | TF 0,00     | 30 MA_SPERR.RTF | 0,00    | 30 MA_SPERF  |

- Im AudaFusion wird jedem Büro eine separate Mahntabelle zugewiesen
- Standardmäßig sind 10 Mahncodes hinterlegt wobei nur die Mahncodes, welche sich auf Adressarten beziehen (z.b. 7 = Versicherung) auch dem Stand in den Büroeinstellungen unter "Adressarten/Debitoren" entsprechen
- Über die Taste "Einfg" ist es in der Mahntabelle möglich, einem Büro weiter Mahncodes hinzuzufügen

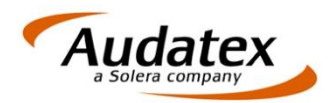

### Aufbau der Mahntabelle:

| Büro | Mahncode Name                         | Frist0 F | Frist1 Text1    | Kosten1 | Frist2 Text2    | Kosten2 F | rist3 Text3  |
|------|---------------------------------------|----------|-----------------|---------|-----------------|-----------|--------------|
| 1    | 1 Privat                              | 14       | 14 MA_10.RTF    | 0,00    | 14 MA_X1.RTF    | 3,00      | 14 MA_X2.RT  |
| 1    | 2 Privat mit Abtretung                | 14       | 14 MA_20.RTF    | 0,00    | 14 MA_X1.RTF    | 3,00      | 14 MA_X2.RT  |
| 1    | 3 MwSt                                | 14       | 14 MA_30.RTF    | 0,00    | 14 MA_31.RTF    | 3,00      | 14 MA_X2.RT  |
| 1    | 4 Privat, Angelegenheit nicht geklärt | 14       | 14 MA_40.RTF    | 0,00    | 14 MA_X1.RTF    | 3,00      | 14 MA_X2.RT  |
| 1    | 5 Privat, Versicherung hat gezahlt    | 14       | 14 MA_50.RTF    | 0,00    | 14 MA_X1.RTF    | 3,00      | 14 MA_X2.RTI |
| 1    | 6 Versicherung mit Abtretung          | 21       | 21 MA_60.RTF    | 0,00    | 21 MA_V1.RTF    | 3,00      | 21 MA_V2.RT  |
| 1    | 7 Versicherung                        | 21       | 21 MA_70.RTF    | 0,00    | 21 MA_V1.RTF    | 3,00      | 21 MA_V2.RT  |
| 1    | 8 Rechtsanwalt                        | 21       | 21 MA_80.RTF    | 0,00    | 21 MA_81.RTF    | 3,00      | 21 MA_82.RTF |
| 1    | 9 Gericht                             | 21       | 21 MA_90.RTF    | 0,00    | 21 MA_91.RTF    | 3,00      | 21 MA_92.RTF |
| 1    | 10 Mahnsperre                         | 14       | 30 MA_SPERR.RTF | 0,00    | 30 MA_SPERR.RTF | 0,00      | 30 MA_SPERF  |
|      |                                       |          |                 |         |                 |           | Þ            |

- Sobald Büro, Mahncode und Name eingerichtet wurden, können die Fristen + Mahnvorlage den jeweiligen Mahncodes zugeordnet werden
- Die Frist0 eine Kulanzzeit an, die zusätzlich zum Rechnungszahlungsziel gewährt wird. Nach Ablauf dieser Frist wird eine Zahlungserinnerung erstellt
- Als Zahlungsziel für die Zahlungserinnerung (Text1) wird der Wert, welcher unter "Frist1" angegeben wurde gezogen

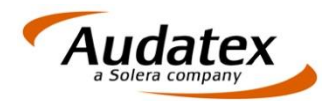

### Aufbau der Mahntabelle:

| 1        | 1 Privat<br>2 Privat mit Abtratung   | 14 | 14 MA 10 RTE   | 0.00   |                 |      |            |
|----------|--------------------------------------|----|----------------|--------|-----------------|------|------------|
| 1        | 2 Privat mit Abtrotung               |    |                | 0,00   | 14 MA_X1.RTF    | 3,00 | 14 MA_X2.R |
| 1        | 2 Filvat mit Abtretung               | 14 | 14 MA_20.RTF   | 0,00   | 14 MA_X1.RTF    | 3,00 | 14 MA_X2.R |
| <u>.</u> | 3 MwSt                               | 14 | 14 MA_30.RTF   | 0,00   | 14 MA_31.RTF    | 3,00 | 14 MA_X2.R |
| 1        | 4 Privat, Angelegenheit nicht geklär | 14 | 14 MA_40.RTF   | 0,00   | 14 MA_X1.RTF    | 3,00 | 14 MA_X2.R |
| 1        | 5 Privat, Versicherung hat gezahlt   | 14 | 14 MA_50.RTF   | 0,00   | 14 MA_X1.RTF    | 3,00 | 14 MA_X2.R |
| 1        | 6 Versicherung mit Abtretung         | 21 | 21 MA_60.RTF   | 0,00   | 21 MA_V1.RTF    | 3,00 | 21 MA_V2.R |
| 1        | 7 Versicherung                       | 21 | 21 MA_70.RTF   | 0,00   | 21 MA_V1.RTF    | 3,00 | 21 MA_V2.R |
| 1        | 8 Rechtsanwalt                       | 21 | 21 MA_80.RTF   | 0,00   | 21 MA_81.RTF    | 3,00 | 21 MA_82.R |
| 1        | 9 Gericht                            | 21 | 21 MA_90.RTF   | 0,00   | 21 MA_91.RTF    | 3,00 | 21 MA_92.R |
| 1        | 10 Mahnsperre                        | 14 | 30 MA_SPERR.RT | F 0,00 | 30 MA_SPERR.RTF | 0,00 | 30 MA_SPE  |
| 1 🖂      |                                      |    |                |        |                 |      |            |

- Falls bereits bei der ersten Mahnung Kosten festgesetzt werden sollen, so sind Diese unter "Kosten1" einzutragen
- Sollte die erste Mahnung nach Ablauf der "Frist1" unbezahlt bleiben, wird dann automatisch mit den ab "Frist2" angegebenen Werten weiter gemahnt
- In der AudaFusion-Mahntabelle können bis zu 6 Fristen hinterlegt werden

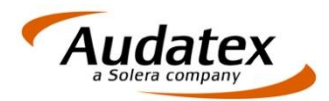

22

### Feinheiten der Mahntabelle:

| Büro | Mahncode Name                         | Frist0 Fr | ist1 7 | Fext | :1        | Kosten1 | Frist2 | Tex | t2        | Kosten2 | Frist3 | Text3 | 3     |
|------|---------------------------------------|-----------|--------|------|-----------|---------|--------|-----|-----------|---------|--------|-------|-------|
| 1    | 1 Privat                              | 14        | 14 M   | MA_  | 10.RTF    | 0,00    | 14     | MA  | _X1.RTF   | 3,00    | 14     | MA_   | X2.RT |
| 1    | 2 Privat mit Abtretung                | 14        | 14 N   | MA_  | _20.RTF   | 0,00    | 14     | MA  | _X1.RTF   | 3,00    | 14     | MA_   | X2.RT |
| 1    | 3 MwSt                                | 14        | 14 N   | AN_  | _30.RTF   | 0,00    | 14     | MA  | _31.RTF   | 3,00    | 14     | MA_   | X2.RT |
| 1    | 4 Privat, Angelegenheit nicht geklärt | 14        | 14 M   | AN_  | 40.RTF    | 0,00    | 14     | MA  | _X1.RTF   | 3,00    | 14     | MA_   | X2.RT |
| 1    | 5 Privat, Versicherung hat gezahlt    | 14        | 14 N   | AN_  | 50.RTF    | 0,00    | 14     | MA  | _X1.RTF   | 3,00    | 14     | MA_   | X2.RT |
| 1    | 6 Versicherung mit Abtretung          | 21        | 21 M   | AN_  | 60.RTF    | 0,00    | 21     | MA  | V1.RTF    | 3,00    | 21     | MA_   | V2.RT |
| 1    | 7 Versicherung                        | 21        | 21 N   | AN_  | 70.RTF    | 0,00    | 21     | MA  | V1.RTF    | 3,00    | 21     | MA_   | V2.RT |
| 1    | 8 Rechtsanwalt                        | 21        | 21 N   | AN_  | 80.RTF    | 0,00    | 21     | MA  | _81.RTF   | 3,00    | 21     | MA_   | 82.RT |
| 1    | 9 Gericht                             | 21        | 21 N   | AN_  | 90.RTF    | 0,00    | 21     | MA  | _91.RTF   | 3,00    | 21     | MA_   | 92.RT |
| 1    | 10 Mahnsperre                         | 14        | 30 N   | AN_  | SPERR.RTF | 0,00    | 30     | MA  | SPERR.RTF | 0,00    | 30     | MA_   | SPER  |
|      |                                       |           |        |      |           |         |        |     |           |         |        |       | Þ     |

- Angenommen die Versicherung (Mahncode 7) als Mahnungsempfänger hätte nach Ablauf der Frist2 nur den Netto-Betrag der Rechnung bezahlt. Somit wäre also noch die Mehrwertsteuer offen
- In diesem Fall wäre dann nicht mehr die Versicherung der Mahnungsempfänger sondern der Fahrzeughalter
- Die Einbringung der Mehrwertsteuer wird im AudaFusion standardmäßig unter dem "Mahncode 3" geführt, da hierfür separate Mahnungsvorlagen vorhanden sind
- Für diesen Fall gibt es in der Maske zur Erfassung der Zahlungseingänge die Möglichkeit, sowohl den Mahnungsempfänger als auch Mahnstufe und Mahncode abzuändern (wird später noch grafisch dargestellt)

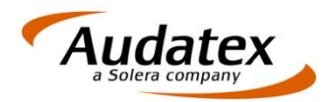

### Feinheiten der Mahntabelle:

| Büro | Mahncode Name                         | Frist0 Fri | st1 Text | t1        | Kosten1 | Frist2 | Text2        | Kosten2 | Frist3 T | ext3  |      |
|------|---------------------------------------|------------|----------|-----------|---------|--------|--------------|---------|----------|-------|------|
|      | 1 Privat                              | 14         | 14 MA_   | _10.RTF   | 0,00    | 14     | MA_X1.RTF    | 3,00    | 14 N     | AA_X  | 2.RT |
|      | 2 Privat mit Abtretung                | 14         | 14 MA    | _20.RTF   | 0,00    | 14     | MA_X1.RTF    | 3,00    | 14 N     | AA_X  | 2.R1 |
|      | 3 MwSt                                | 14         | 14 MA    | _30.RTF   | 0,00    | 14     | MA_31.RTF    | 3,00    | 14 N     | AA_X  | 2.RT |
| 1    | 4 Privat, Angelegenheit nicht geklärt | 14         | 14 MA_   | 40.RTF    | 0,00    | 14     | MA_X1.RTF    | 3,00    | 14 N     | AA_X  | 2.RT |
| ľ    | 5 Privat, Versicherung hat gezahlt    | 14         | 14 MA    | 50.RTF    | 0,00    | 14     | MA_X1.RTF    | 3,00    | 14 N     | AA_X  | 2.RT |
|      | 6 Versicherung mit Abtretung          | 21         | 21 MA    | _60.RTF   | 0,00    | 21     | MA_V1.RTF    | 3,00    | 21 N     | AA_V  | 2.RT |
|      | 7 Versicherung                        | 21         | 21 MA    | 70.RTF    | 0,00    | 21     | MA_V1.RTF    | 3,00    | 21 N     | AA_V  | 2.R1 |
|      | 8 Rechtsanwalt                        | 21         | 21 MA    | 80.RTF    | 0,00    | 21     | MA_81.RTF    | 3,00    | 21 N     | /A_8: | 2.RT |
|      | 9 Gericht                             | 21         | 21 MA    | 90.RTF    | 0,00    | 21     | MA_91.RTF    | 3,00    | 21 N     | 1A_9  | 2.RT |
|      | 10 Mahnsperre                         | 14         | 30 MA    | SPERR.RTF | 0,00    | 30     | MA_SPERR.RTF | 0,00    | 30 N     | AA_S  | PER  |
| ٥,   |                                       |            |          |           |         |        |              |         |          |       | 1    |

- Eine weitere Feinheit der Mahntabelle ist die Hinterlegung einer Banklaufzeit um Überschneidungen zu vermeiden
- Hierzu findet man unterhalb der Mahntabelle die Zeile "Abzug Tage von Mahnfrist für Berechnung Zahlungsziel-Datum"
- Durch die Hinterlegung eines Wertes im Feld rechts daneben, wird die Zeit (in Tagen) angegeben, welche von den jeweiligen Fristen abgezogen wird

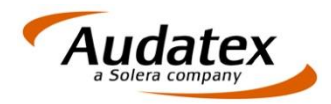

### Feinheiten der Mahntabelle:

| Büro | Mahncode Name                         | Frist0 Fri | ist1 | Text1        | Kosten1 | Frist2 | Text2       | Kosten2 | Frist3 Te | xt3    |
|------|---------------------------------------|------------|------|--------------|---------|--------|-------------|---------|-----------|--------|
| 1    | 1 Privat                              | 14         | 14   | MA_10.RTF    | 0,00    | 14     | MA_X1.RTF   | 3,00    | 14 M/     | A_X2.F |
|      | 2 Privat mit Abtretung                | 14         | 14   | MA_20.RTF    | 0,00    | 14     | MA_X1.RTF   | 3,00    | 14 M/     | 4_X2.F |
| 1    | 3 MwSt                                | 14         | 14   | MA_30.RTF    | 0,00    | 14     | MA_31.RTF   | 3,00    | 14 M/     | 4_X2.F |
| 1    | 4 Privat, Angelegenheit nicht geklärt | 14         | 14   | MA_40.RTF    | 0,00    | 14     | MA_X1.RTF   | 3,00    | 14 M/     | 4_X2.F |
| 1    | 5 Privat, Versicherung hat gezahlt    | 14         | 14   | MA_50.RTF    | 0,00    | 14     | MA_X1.RTF   | 3,00    | 14 M/     | 4_X2.F |
| 1    | 6 Versicherung mit Abtretung          | 21         | 21   | MA_60.RTF    | 0,00    | 21     | MA_V1.RTF   | 3,00    | 21 M/     | 4_V2.F |
| 1    | 7 Versicherung                        | 21         | 21   | MA_70.RTF    | 0,00    | 21     | MA_V1.RTF   | 3,00    | 21 M/     | 4_V2.F |
| I    | 8 Rechtsanwalt                        | 21         | 21   | MA_80.RTF    | 0,00    | 21     | MA_81.RTF   | 3,00    | 21 M/     | 4_82.R |
| 1    | 9 Gericht                             | 21         | 21   | MA_90.RTF    | 0,00    | 21     | MA_91.RTF   | 3,00    | 21 M/     | 4_92.R |
| I    | 10 Mahnsperre                         | 14         | 30   | MA_SPERR.RTF | 0,00    | 30     | MA_SPERR.RT | 0,00    | 30 M/     | A_SPE  |
| Ξ.   |                                       |            |      |              |         |        |             |         |           |        |

- Beispiel: Mahnung wird am 01.01.2011 gedruckt Zahlungsziel Frist1 = 14 Tage Banklaufzeit = 4 Tage
- Durch die Hinterlegung der Banklaufzeit von 4 Tagen wird auf Mahnung ein Zahlungsziel von 10 Tagen angeben
- Im eigentlichen Mahnlauf werden aber die 14 Tage der Frist1 gezählt
- Das heißt: Laut Zahlungsziel auf der Mahnung muss der Kunde den OP bis zum 11.01.2011 überweisen
- Im Internen Mahnlauf hätte der Kunde jedoch bis zum 15.01.2011 Zeit, den OP auszugleichen
- erst am 16.01.2011 würde dann erneut gemahnt werden

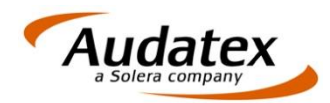

#### Übersicht des Moduls zum Zahl- / Mahnwesen im AudaFusion:

- OP und Mahnungen ermitteln
- Filter für Ansicht
- Notizen zur Rechnung einsehen
- Rechnungspositionen einsehen
- Mahnung drucken
- Mahnstufe bearbeiten
- Mahnungsvorlage bearbeiten

- Zahlungseingänge erfassen
- Zahlung oder Mahnung stornieren
- Übersicht Mahntabelle

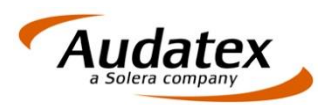

### Filterung:

| 😴 🧊<br>Mahnung Sammel                                                  |                                                    |                                     |                                                  |                                         |                                     |                        |              |         | -                                       | Audatex<br>a Solera company                                                |
|------------------------------------------------------------------------|----------------------------------------------------|-------------------------------------|--------------------------------------------------|-----------------------------------------|-------------------------------------|------------------------|--------------|---------|-----------------------------------------|----------------------------------------------------------------------------|
| Vahnwesen                                                              |                                                    |                                     |                                                  |                                         |                                     |                        |              |         |                                         |                                                                            |
| RechnNummer                                                            | RechnDatum Netto                                   | Mw                                  | St Brutt                                         | to Mah                                  | ngebühr Gesamt                      | Mahncode               | Zahlziel Stu | ife OP  | - Â                                     | OP und Mahnunge                                                            |
| 11000001/00005                                                         | 20.05.201                                          | 2.243,40                            | 426,25                                           | 2.669,65                                | 0,00 0                              | 1,00 1                 | 14           |         |                                         | Ansicht                                                                    |
| 11000002/00005                                                         | 20.05.201                                          | 479,00                              | 87,41                                            | 150.97                                  | L L                                 | 00 1                   | 15           |         |                                         | alle Rechnunger                                                            |
| 11100003/00006                                                         | 20.05.201                                          | 126,78                              | 24,09                                            | 150,87                                  | U                                   | ,00 1                  | 14           |         |                                         | o offene Posten                                                            |
| 11100004/00006                                                         | 24.03.201                                          | 783,20                              | 140,89                                           | 924,09                                  |                                     | 100 1                  | 14           |         |                                         | ⊙ <u>z</u> u Mahnende                                                      |
|                                                                        |                                                    |                                     |                                                  |                                         |                                     |                        |              |         |                                         | Notizen                                                                    |
|                                                                        |                                                    |                                     |                                                  |                                         |                                     |                        |              |         |                                         | Rechnungsposition                                                          |
|                                                                        |                                                    |                                     |                                                  |                                         |                                     |                        |              |         |                                         | Drucken                                                                    |
|                                                                        |                                                    |                                     |                                                  |                                         |                                     |                        |              |         |                                         | Mahnstufe                                                                  |
|                                                                        |                                                    |                                     |                                                  |                                         |                                     |                        |              |         |                                         |                                                                            |
|                                                                        |                                                    |                                     |                                                  |                                         |                                     |                        |              |         |                                         | Mahnung bearbeite                                                          |
| Offene Posten<br>-/-                                                   | Zu Mahnend                                         | e Bez<br>-/-                        | ahite Rechnun<br>- Zahlungs                      | gen<br>seingänge/Ma                     | hnungen zu 11000(                   | 001/00005              |              |         | Ŧ                                       | Mahnung bearbeite                                                          |
| Offene Posten<br>-/-<br>Zahlungseinägar                                | Zu Mahnend                                         | e Bez                               | ahite Rechnun<br>- Zahlungs                      | gen<br>seingänge/Ma                     | hnungen zu 110000                   | 001/00005              |              |         | *                                       | Mahnung bearbeite                                                          |
| Offene Posten<br>-/-<br>Zahlungseingängen<br>RGNummer                  | Zu Mahnend<br>/ Mahnungen<br>Datum Z<br>20 05 20 B | e Bez<br>-/-<br>ahlart              | ahite Rechnun<br>- Zahlungs<br>Betrag<br>2 243 4 | gen<br>seingänge/Ma<br> Bank<br>0 Kasse | hnungen zu 110000<br>Kontonumn      | 001/00005<br>her Beleg | nummer       | OP      | •                                       | Mahnung bearbeite                                                          |
| Offene Posten<br>-/-<br>Zahlungseingänge<br>RGNummer<br>11000001/00005 | Zu Mahnend<br>/ Mahnungen<br>Datum Z<br>20.05,20 B | e Bez<br>-/-<br>ahlart<br>ar        | ahite Rechnun<br>- Zahlungs<br>Betrag<br>2.243,4 | gen<br>seinqänqe/Ma<br> Bank<br>0 Kasse | hnungen zu 11000(<br>Kontonumn<br>- | 001/00005<br>her Beleg | nummer       | OP<br>2 | Þ<br>42                                 | Mahnung bearbeite                                                          |
| Offene Posten<br>-/-<br>Zahlungseingänge<br>RGNummer<br>11000001/00005 | Zu Mahnend<br>/ Mahnungen<br>Datum Z<br>20.05,20 B | e Bez<br>-/-<br>ahlart<br><b>ar</b> | ahite Rechnun<br>- Zahlungs<br>Betrag<br>2.243,4 | gen<br>seinqänqe/Ma<br> Bank<br>0 Kasse | hnungen zu 11000(<br>Kontonumn<br>- | 001/00005<br>her Beleg | nummer       | OP<br>2 | +++++++++++++++++++++++++++++++++++++++ | Mahnung bearbeite<br>Zahlungs <u>e</u> ingang<br>Stornieren                |
| Offene Posten<br>-/-<br>Zahlungseingänge<br>RGNummer<br>11000001/00005 | Zu Mahnend<br>/ Mahnungen<br>Datum Z<br>20.05,20 B | e Bez<br>-/-<br>ahlart<br>ar        | ahite Rechnun<br>- Zahlungs<br>Betrag<br>2.243,4 | gen<br>seinqänqe/Ma<br>Bank<br>0 Kasse  | hnungen zu 11000(<br>Kontonumn<br>- | 001/00005<br>her Beleg | nummer       | OP<br>2 | +                                       | Mahnung bearbeite<br>Zahlungs <u>e</u> ingang<br>Stornieren<br>Mahntabelle |

- Sobald man das Modul Zahlung / Mahnung startet, sollte man über den Button "OP und Mahnungen" die Liste im mittleren Bereich des Fensters aktualisieren
- Unterhalb des Buttons ist anschließend eine Filterung möglich, um schneller zum gewünschten Suchergebnis zu gelangen
- In der linken Liste tauchen dann entweder alle Rechnungen, nur die offenen Posten oder nur die zu mahnenden Rechnungen auf
- Die Legende unterhalb der Liste gibt dabei visuell Auskunft über den aktuelle Stand der Rechnungen

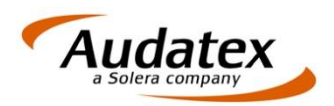

### Filterung:

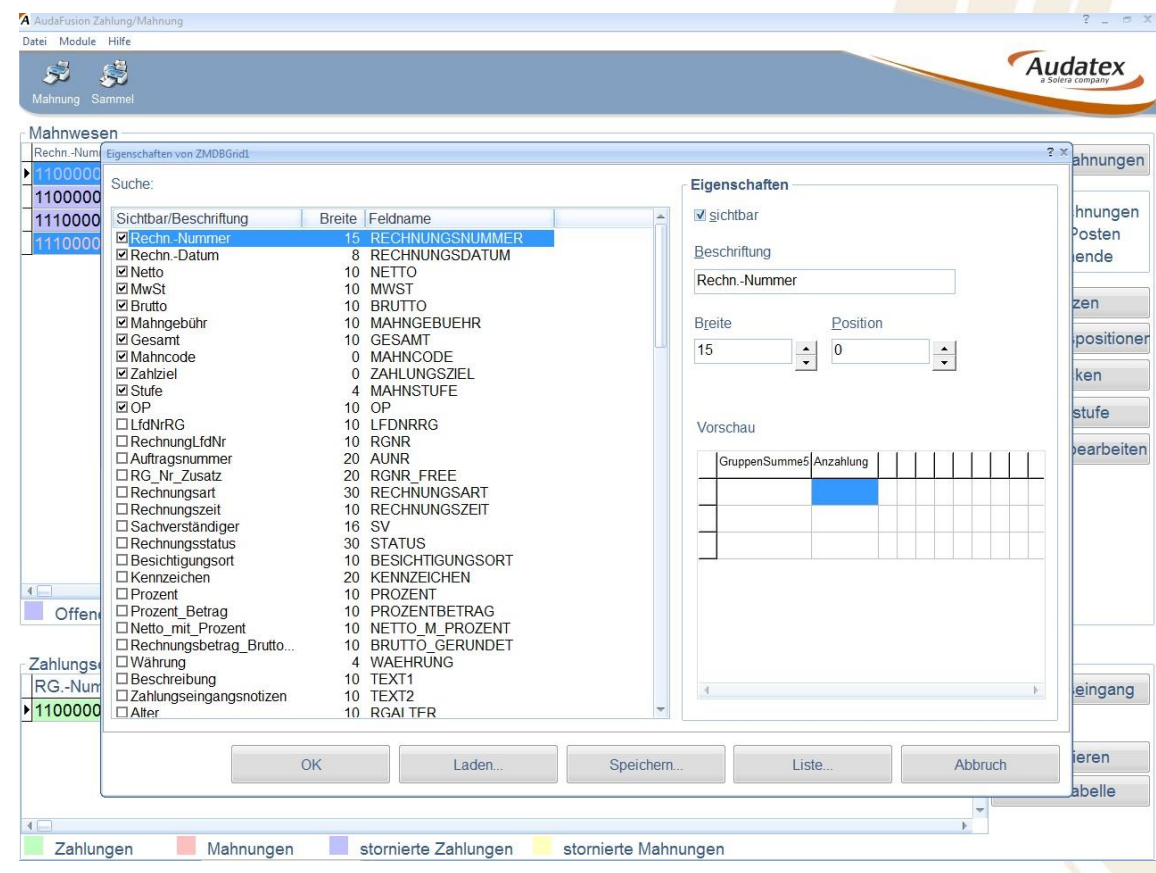

- Grundsätzlich werden im AudaFusion-Mahnwesen alle Rechnung tabellarisch aufgeführt
- Durch einen Rechtsklick auf eine der Tabellenspalten öffnet sich darauf hin ein Kontextmenü in dem man unter dem Punkt "Tabellenspalten" die Reihenfolge der darzustellenden Spalten in der Liste festlegen kann
- Über den selben Ablauf ist es auch möglich, die Spalten in der unteren Tabelle (Zahlungseingänge / Mahnungen) zu organisieren

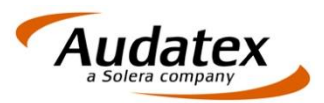

### Zahlungseingänge:

| AU- <u>N</u> ummer | Beispielauftrag |           |                   | RG-Numn<br>11000001 | ner<br>/00005 | AU-Nummer<br>Beispielauftra | ag | Schadennummer<br>DFG123444BNNNZZ | Z-45 | 4 |
|--------------------|-----------------|-----------|-------------------|---------------------|---------------|-----------------------------|----|----------------------------------|------|---|
| <u>R</u> G-Nummer  | 11000002/00005  | P         | Q7 R7             | 1100002             | /00005        | Beispielauftra              | ag | DFG123444BNNNZ2                  | 2-45 |   |
| Schadennummer      | DFG123444BNN    | INZZ-4    |                   |                     |               |                             |    |                                  | -    | ÷ |
| RGNummer           | Betrag          | Datum     | Zahlart           | Bank                |               | Belegnummer                 | OP | Mahncode                         | 1    |   |
|                    |                 |           |                   |                     |               |                             |    |                                  |      |   |
| Zahlungseingang    |                 |           |                   |                     | Letzte        | Mahnung                     |    | Letzte Zahlung                   |      | - |
| Anlegen            |                 |           | Abbruch           | Korroktur           | am            |                             |    | am                               |      |   |
| Tingen             |                 |           | abbr <u>a</u> en. |                     | Stufe         | Code                        |    | Betrag                           |      |   |
| Zahlbetrag         |                 | RG-Betra  | 3                 | 566,41              | Zahlun        | repetizon                   |    |                                  |      |   |
| Offener Posten:    |                 | RG-Mahn   | gebühr            |                     | Zaniung       | Janouzen                    |    |                                  | 14   | 4 |
| <u>D</u> atum      | •               | RG-OP     |                   | 566,41              |               |                             |    |                                  |      |   |
| Ban <u>k</u>       |                 | Konto-Nr. |                   | •                   |               |                             |    |                                  |      |   |
| Zahlart            | -               | Beleg-Nr. |                   |                     |               |                             |    |                                  | -    | Ŧ |
| Bezahlt durch      |                 |           |                   | •                   | Rechnu        | Ingsnotizen                 |    |                                  | 4    | 4 |
| Mahnungseinstell   | ungen           |           |                   |                     |               |                             |    |                                  |      |   |
| RE: Wilma Feuers   | tein            |           | Mahns             | itu <u>f</u> e      |               |                             |    |                                  |      |   |
| ME: Wilma Feuers   | tein            |           | Mahng             | ode 1               |               |                             |    |                                  |      |   |
|                    | nfänger ändern  | Mahn      | datum 18          | 3.06.2011 -         |               |                             |    |                                  |      |   |

- Nachdem man auf den Button "Zahlungseingang" geklickt hat, öffnet sich folgendes Fenster
- Im oberen Bereich sind zur Kontrolle die wichtigsten Daten zu dieser Rechnung zusammengefasst
- Darunter befindet sich eine Liste in der (wenn vorhanden) bereits erfasste Buchungen zu dieser Rechnung angezeigt werden

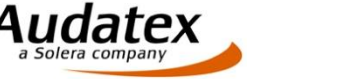

### Zahlungseingänge:

| Suche              |                 |              |           |                     |        |                            |    |            |                    |     |
|--------------------|-----------------|--------------|-----------|---------------------|--------|----------------------------|----|------------|--------------------|-----|
| AU- <u>N</u> ummer | Beispielauftrag |              |           | RG-Numn<br>11000001 | 100005 | AU-Nummer<br>Beispielauftr | 20 | Schadennun | nmer<br>IBNNNZZ 45 | ^   |
| <u>R</u> G-Nummer  | 11000002/00005  | ş            | Q7 R7     | ▶ 11000002          | /00005 | Beispielauftr              | ag | DFG123444  | IBNNNZZ-45         | i i |
| Schadennummer      | DFG123444BN     | NNZZ-4       |           |                     |        |                            |    |            |                    |     |
| RGNummer           | Betrag          | Datum        | Zahlart   | Bank                |        | Belegnummer                | OP | Mahncoo    | de                 |     |
| 11000002/00005     | 200,0           | 0 20.05.2011 | Bar       | Kasse               |        |                            | 56 | 66,41      | 1                  |     |
| Anlengen           | Sne             | ichem        | Abbruch   | Korrektur           | Letzte | Mahnung                    |    | Letzte Zah | lung<br>20.05.2011 |     |
|                    | Ope             |              | Abbigen   |                     | Stufe  | Code                       |    | Betrag     | 200,00 EUR         |     |
| Zahlbetrag         | 200,00          | RG-Betr      | ag        | 566,41              | Zahlun | repotizon                  |    |            |                    |     |
| Offener Posten:    | 566,4           | 1 RG-Mah     | ngebühr   | 0,00                | Zaniun | gshouzen                   |    |            |                    |     |
| <u>D</u> atum      | 20.05.2011      | RG-OP        |           | 366,41              |        |                            |    |            |                    |     |
| Ban <u>k</u> Kasse |                 | Konto-N      | c -       | -                   |        |                            |    |            |                    |     |
| Zahlart Bar        |                 | Beleg-N      | c.        |                     |        |                            |    |            |                    | +   |
| Bezahlt durch      |                 |              |           | •                   | Rechn  | ungsnotizen —              |    |            |                    |     |
| Jahnungseinstell   | ungen           |              |           |                     |        |                            |    |            |                    |     |
| RE: Wilma Feuers   | tein            |              | Mahns     | stufe 👤             |        |                            |    |            |                    |     |
| ME: Wilma Feuers   | tein            |              | Mahng     | ode 1 🔶             |        |                            |    |            |                    |     |
|                    |                 | Mah          | ndatum 18 | 3.06.2011           |        |                            |    |            |                    |     |
| Mahnungsemp        |                 |              |           |                     |        |                            |    |            |                    | -   |

- Der eigentliche Zahlungseingang wird über den Button "anlegen" angelegt
- Anschließend kann der vorhandene Zahlungseingang über die Pflichtfelder "Zahlbetrag", "Datum", "Bank" und "Zahlart" erfasst und mit einem Klick auf "Speichern" übernommen werden
- Im Anschluss daran wird der eingezahlte Betrag vom evtl. noch vorhandenen OP abgezogen

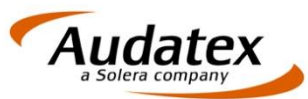

### Zahlungseingänge:

| LI Museuman         | Deineisleuffre  |            |           | RG-Num         | ner      | AU-Nummer     |    | Schadennun | nmer       | 4 |
|---------------------|-----------------|------------|-----------|----------------|----------|---------------|----|------------|------------|---|
| NU- <u>N</u> ummer  | Beispielauttrag |            |           | 11000001       | 1/00005  | Beispielauftr | ag | DFG123444  | BNNNZZ-45  |   |
| G-Nummer            | 11000002/00005  | J.         | Q7 R7     | ▶ 11000002     | 2/00005  | Beispielauftr | ag | DFG123444  | BNNNZZ-45  |   |
| Schadennummer       | DFG123444BNN    | NZZ-4      |           |                |          |               |    |            |            |   |
| RGNummer            | Betrag          | Datum      | Zahlart   | Bank           |          | Belegnummer   | OP | Mahncoo    | de         |   |
| 11000002/00005      | 200,00          | 20.05.2011 | Bar       | Kasse          |          |               | 56 | 66,41      | 1          |   |
|                     |                 |            |           |                |          |               |    |            |            |   |
| ahlungseingan       | 9               |            |           |                | Letzte I | Mahnung       |    | Letzte Zah | lung       |   |
|                     | 0               |            | ALL       |                | am       | -             |    | am         | 20.05.2011 |   |
|                     | Sperc           | nem        | Abbruch   | Korrektur      | Stufe    | Code          |    | Betrag     | 200,00 EUR |   |
| Zahlbetrag          | 200,00          | RG-Betra   | aq        | 566,41         |          |               |    | Ŭ          |            |   |
| Offener Dester      | ERO AA          | DO Mah     | anahühr   | 0.00           | Zahlung  | gsnotizen     |    |            |            |   |
| Olleher Posten.     | 500,41          | RG-IMani   | igebuni   | 0,00           |          |               |    |            |            |   |
| <u>D</u> atum       | 20.05.2011      | RG-OP      |           | 366,41         |          |               |    |            |            |   |
| Ban <u>k</u> Kasse  | •               | Konto-Nr   | -         | •              |          |               |    |            |            |   |
| Zahlar <u>t</u> Bar | •               | Beleg-Nr   |           |                |          |               |    |            |            |   |
| Danakik dunak       |                 |            |           |                | Rechnu   | ungsnotizen   |    |            |            |   |
| Bezanit durch       | 11              |            |           | <u> </u>       |          |               |    |            |            | 4 |
| /lahnungseinste     | llungen         |            |           |                |          |               |    |            |            |   |
| RE: Wilma Feue      | rstein          |            | Mahns     | stu <u>f</u> e |          |               |    |            |            |   |
| ME: Wilma Feue      | rstein          |            | Mahng     | çode 1 🚔       |          |               |    |            |            |   |
|                     |                 | Mah        | ndatum 18 | 3.06.2011 💽    |          |               |    |            |            |   |

Sollte sich durch eine Teilzahlung der Mahnungsempfänger ändern (Beispiel Versicherung welche nur den Netto-Betrag bezahlt hat), kann im unteren Bereich des Fensters über den Button "Mahnungsempfänger ändern" der neue ME hinzugefügt werden.

- Dabei wird über Mahnstufe und Mahncode gesteuert, welche Mahnvorlage mit welchem Zahlungsziel beim nächsten Mahnlauf gezogen wird
- Hierbei ist zu beachten, das AudaFusion bei der Berechnung der Fristen immer vom unten aufgeführten Mahndatum ausgeht

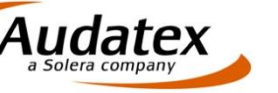

# 4. Vorlagen zu Mahncodes

#### Mahnstufe, Mahncods & Vorlagen:

| Mahncode | Name                                | Frist1 | Frist0 | Тех | t1   | Kosten1 | Frist2 | Тех | t2   | Kosten2 | Frist3 | Text3 | Kosten3 | Frist4 | Text4 |
|----------|-------------------------------------|--------|--------|-----|------|---------|--------|-----|------|---------|--------|-------|---------|--------|-------|
| 1        | Privat                              | 14     | 14     | MA  | _10. | 0,00    | 14     | MA  | _X1. | 3,00    | 14     | MA_X2 | 6,00    | 14     | MA_MV |
| 2        | Privat mit Abtretung                | 14     | 14     | MA  | 20.  | 0,00    | 14     | MA  | _X1. | 3,00    | 14     | MA_X2 | 6,00    | 14     | MA_MV |
| 3        | MwSt                                | 14     | 14     | MA  | _30. | 0,00    | 14     | MA  | _31. | 3,00    | 14     | MA_X2 | 6,00    | 14     | MA_MV |
| 4        | Privat, Angelegenheit nicht geklärt | 14     | 14     | MA  | _40. | 0,00    | 14     | MA  | _X1. | 3,00    | 14     | MA_X2 | 6,00    | 14     | MA_MV |
| 5        | Privat, Versicherung hat gezahlt    | 14     | 14     | MA  | _50. | 0,00    | 14     | MA  | _X1. | 3,00    | 14     | MA_X2 | 6,00    | 14     | MA_MV |
| 6        | Versicherung mit Abtretung          | 21     | 21     | MA  | 60.  | 0,00    | 21     | MA  | _V1. | 3,00    | 21     | MA_V2 | 6,00    | 21     | MA_MV |
| 7        | Versicherung                        | 21     | 21     | MA  | _70. | 0,00    | 21     | MA  | V1.  | 3,00    | 21     | MA_V2 | 6,00    | 21     | MA_MV |
| 8        | Rechtsanwalt                        | 21     | 21     | MA  | 80.  | 0,00    | 21     | MA  | 81.  | 3,00    | 21     | MA_82 | 6,00    | 21     | MA_MV |
| 9        | Gericht                             | 21     | 21     | MA  | 90.  | 0,00    | 21     | MA  | 91.  | 3,00    | 21     | MA_92 | 6,00    | 21     | MA_MV |
| 10       | Mahnsperre                          | 30     | 14     | MA  | SP   | 0,00    | 30     | MA  | SP   | 0,00    | 30     | MA_SP | 0,00    | 30     | MA_SP |

- Nachfolgend werden verschiedene Beispiele zu den zum jeweiligen Mahncodes zugeordneten Mahnvorlagen unter Beachtung der Fristen dargestellt

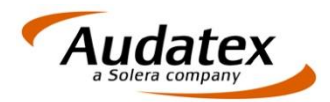

### 4. Vorlagen zu Mahncode 1

### Text1 nach Ablauf von Frist0 (MA\_10.RTF):

|                     | Rechnung-Nr.                                               | :                                      | 11100005/00006                          |
|---------------------|------------------------------------------------------------|----------------------------------------|-----------------------------------------|
| Erinnerung          |                                                            | Bell                                   | Rückfragen und Zahlungen bilte angeben! |
| Betreff             | Haftpflichtschaden - T                                     | estauftra                              | ig                                      |
| Rechnung vom        | 09.05.2011                                                 | über                                   | EUR 426,46                              |
| Versicherung        | HUK<br>Allgemeine Versicherung<br>Bahnhofsplatz 6. 96450 C | obura                                  |                                         |
| Schaden-Nr.         | DFG123444BNNNZZ-455                                        | 5                                      |                                         |
| Versicherungsnehmer | Frau Wilma Feuerstein<br>Steinweg 7, 12345 Felsen          | ital                                   |                                         |
| Anspruchsteller     | Herr Manfred Musterman<br>Mustergasse 13, 01234 M          | n<br>usterstad                         | t                                       |
| Amtl. Kennzeichen   | MI-BN 80                                                   | -9-9-9-9-9-9-9-9-9-9-9-9-9-9-9-9-9-9-9 |                                         |

Sehr geehrter Herr Mustermann,

in obiger Angelegenheit möchten wir Ihnen mitteilen, daß unsere Rechnung vom 09.05.2011 noch nicht bezahlt ist. Wir möchten Sie daher bitten, den offenstehenden Betrag in Höhe von

EUR 426,46

bis zum 23.05.2011 unter Angabe der Rechnungsnummer auf das unten angegebene Konto zu überweisen.

Zahlungsziel Frist 1

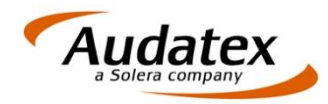

### 4. Vorlagen zu Mahncode 1

### Text2 nach Ablauf von Frist1 (MA\_X1.RTF) inkl. Teilzahlung und Gebühr:

Rechnung-Nr.: 111

11100006/00006

Bei Rückfragen und Zahlungen bitte angeben!

#### Mahnung

| Betreff                               | Haftpflichtschaden - Testauftrag                                 |                             |     |                 |  |  |  |  |
|---------------------------------------|------------------------------------------------------------------|-----------------------------|-----|-----------------|--|--|--|--|
| Rechnung vom                          | 19.05.2011                                                       | über                        | EUR | 426,46          |  |  |  |  |
| bereits gezahlt<br>Bearbeitungskosten |                                                                  |                             | EUR | 110,00<br>15,00 |  |  |  |  |
| zu zahlender Betrag                   |                                                                  |                             | EUR | 331,46          |  |  |  |  |
| Versicherung<br>Schaden Nr            | HUK<br>Allgemeine Versic<br>Bahnhofsplatz 6, 9<br>DEC 123444BNNN | herung<br>6450 Coburg       |     |                 |  |  |  |  |
| Versicherungsnehmer                   | Frau Wilma Feuer<br>Steinweg 7, 12345                            | stein<br>Felsental          |     |                 |  |  |  |  |
| Anspruchsteller                       | Herr Manfred Mus<br>Mustergasse 13, 0                            | termann<br>1234 Musterstadt |     |                 |  |  |  |  |
| Amtl. Kennzeichen                     | MI-BN 80                                                         |                             |     |                 |  |  |  |  |

Sehr geehrter Herr Mustermann,

Frist 2

mit dem Schreiben von 22.05.2011 haben wir Sie gebeten, die Rechnung für unser Gutachten vom zu begleichen. Dies ist leider bis heute noch nicht geschehen. OP inkl. Kosten

Wir möchten Sie hiermit noch mals bitten, den offen stehenden Betrag von EUR 331,46 bis zum 02.06.2011 auf das unten angegebene Konto unter Angabe der Rechnungsnummer zu überweisen.

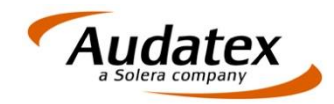

### 4. Vorlagen zu Mahncode 1

#### Text3 nach Ablauf von Frist2 (MA\_X2.RTF) inkl. Teilzahlung und Gebühr:

Rechnung-Nr.:

11100006/00006 Bel Rückfragen und Zahlungen bitte angeben!

#### Letzte Mahnung

| Betreff                         | Haftpflichtschade                                                 | en - Testauftrag                |            |                  |
|---------------------------------|-------------------------------------------------------------------|---------------------------------|------------|------------------|
| Rechnung vom<br>bereits gezahlt | 19.05.2011                                                        | über                            | EUR<br>EUR | 426,46<br>110,00 |
| Bearbeitungskosten              |                                                                   |                                 | EUR        | 45,00            |
| zu zahlender Betrag             |                                                                   |                                 | EUR        | 361,46           |
| Versicherung<br>Schaden-Nr.     | HUK<br>Allgemeine Versich<br>Bahnhofsplatz 6, 9<br>DFG 123444BNNN | herung<br>6450 Coburg<br>ZZ-455 |            |                  |
| Versicherungsnehmer             | Frau Wilma Feuers<br>Steinweg 7, 12345                            | stein<br>Felsental              |            |                  |
| Anspruchsteller                 | Herr Manfred Must<br>Mustergasse 13, 0                            | termann<br>1234 Musterstadt     |            |                  |
| Amtl. Kennzeichen               | MI-BN 80                                                          |                                 |            |                  |

Schon entstandene Kosten aus bereits verstrichenen Fristen werden auf die darauf folgenden Bearbeitungskosten addiert.

Sehr geehrter Herr Mustermann,

auf unsere beiden Mahnungen haben Sie leider nicht reagiert. Wir fordem Sie daher zum dritten und *letzten* Ma/ auf, die fällige Rechnung zu bezahlen.

Sollte der offenstehende Betrag von EUR 361,46 nicht bis zum 10.06.2011 auf unser unten angegebenes Konto unter Angabe der Rechnungsnummer überwiesen sein, zwingen Sie uns ein gerichtliches Verfahren gegen Sie anzustrengen. Es entstehen dadurch für Sie zusätzliche Kosten, die Sie durch eine schnelle Bezahlung noch verhindern können.

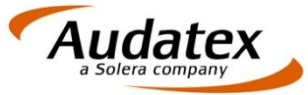